## Add Age Verification Pop Up with Ageverify.co

Ageverify.co allows you to embed an age consent pop up on your site.

## How to Add Age Verification to your PageCloud Site

- 1. Head to Age Verify builder here .
- 2. Select a Age popup template.
- 3. Under Website Platform select "Other/None/Unknown"
- 4. Copy the embed code provided.
- 5. On the page you want to display the Age Verify embed, open the editor.
- 6. Paste the code provided at the bottom of the editor before the closing tag.
- 7. Click "Save & Close" then Save the Page.
- 8. When Navigating to the page, the Age Verify embed will now appear.